## NextGen<sup>®</sup> KBM Ngkbm Manage Custom Links

Version 8.3 UD11

#### Introduction

This quick reference guide helps you to perform one or more related tasks.

For more information, go to NextGen Healthcare Success Community (<u>https://www.community.nextgen.com/</u>) and download the latest user guide for your specialty.

#### Ngkbm Manage Custom Links

The Ngkbm Manage Custom Links practice template helps in the linking or re-mapping chief complaint/reason for visit to an HPI template and the physical exam items to a physical exam template.

**Note**: When you add or edit the links, the spelling, case and punctuation must be identical to the link that is added to the **Reason for Visit** and **Physical Exam** sections.

#### **Specialties**

The Ngkbm Manage Custom Links template is used in all specialties.

#### Access Ngkbm Custom Links

- 1. Access NextGen® Ambulatory EHR.
- 2. From the File menu, select System\Practice Templates.
- 3. Click the **Practice** tab to display a list of practice templates.
- 4. In the **Show** section, select **All**.

5. Scroll down to highlight **ngkbm custom links** and then click **OK**.

**Note**: You can double-click **ngkbm custom links** option to access the **ngkbm custom links** template.

### Add the Reason for Visit and Physical Custom Links

1. Click the Link to field and select an item from the Ngkbm Get Dbpicklist Items picklist.

The number in the **Rows** field indicates the values available in the list.

- 2. Click the **Specialty** field and select an option from the **Ngkbm Get Dbpicklist Items** picklist.
- 3. Click Refresh.
- 4. Click the **All specialties** option.
- 5. Click Refresh Data.
- 6. In the **Chief complaint** field, enter a chief complaint to add the value to the list.
- 7. Click the **Popup to** field and select the pop-up template to be launched.
- 8. Click the **Gender** field and select a gender to which the custom link is applicable.
- 9. Click the **Age** field and select **all**, **adult**, or **peds** to which the custom link is applicable.
- 10. Click the **Specialty** field to launch the picklist.
- 11. Select the applicable specialty and click **OK**.
  - Note: You can also select "All" only, Current, or All specialties option, if the custom link is applicable to all specialties or current specialty.
- 12. Click Add.

#### Display of the Custom Links in Ngkbm Framework Content

- 1. From the left navigation bar, select the **Framework Content**.
- 2. From **Specialty**, select a specialty.
- 3. From the Reason for Visit panel, click all.
- Click the blank field above the Reason for Visit grid. The added values appear in list.

Similarly, check the values entered for the **Physical Exam** section.

#### Add the Procedure Codes Custom Links

- 1. From the left navigation bar, select Manage Template Links.
- 2. Click Link to, and then select Procedure code to detail pop up to launch option.

The number in the **Rows** field indicates the values available in the list.

- 3. To enter a valid procedure code, click **Procedure code**.
- 4. To select the pop-up template to be launched, click **Popup to**.
- 5. To select a gender, click **Gender**.
- Click the Age field and select from the all, adult, or peds to which the custom link is applicable.
- 7. Click the **Specialty** field to launch the picklist,
- 8. Select the applicable specialty and click **OK**.
- 9. Click Add.

# NEXTGEN®

#### Update the Custom Links

- 1. Click the **Link to manage** field and select the set of links from the picklist.
- 2. Select a row in the gird and make your changes.
- 3. Click **Update**.

#### Delete the Custom Links

1. Click the **Link to manage** field and select an item from the picklist.

The existing custom links associated with the selected item display in the grid.

- 2. Select a custom link.
- 3. Click Delete.

Copyright © 2017 QSI Management, LLC. All Rights Reserved. NextGen is a registered trademark of QSI Management, LLC. All other names and marks are the property of their respective owners. Published: 02/22/2017. The examples contained within this publication are to show functionality of the software and are not intended to guide medical decisions or clinical approaches.